## 校外通过 CARSI 方式访问 ACM Digital Library (美国计 算机协会)

1. 打开 ACM 网址 <u>https://dl.acm.org/</u>,点击右上角的"Sign in"链接

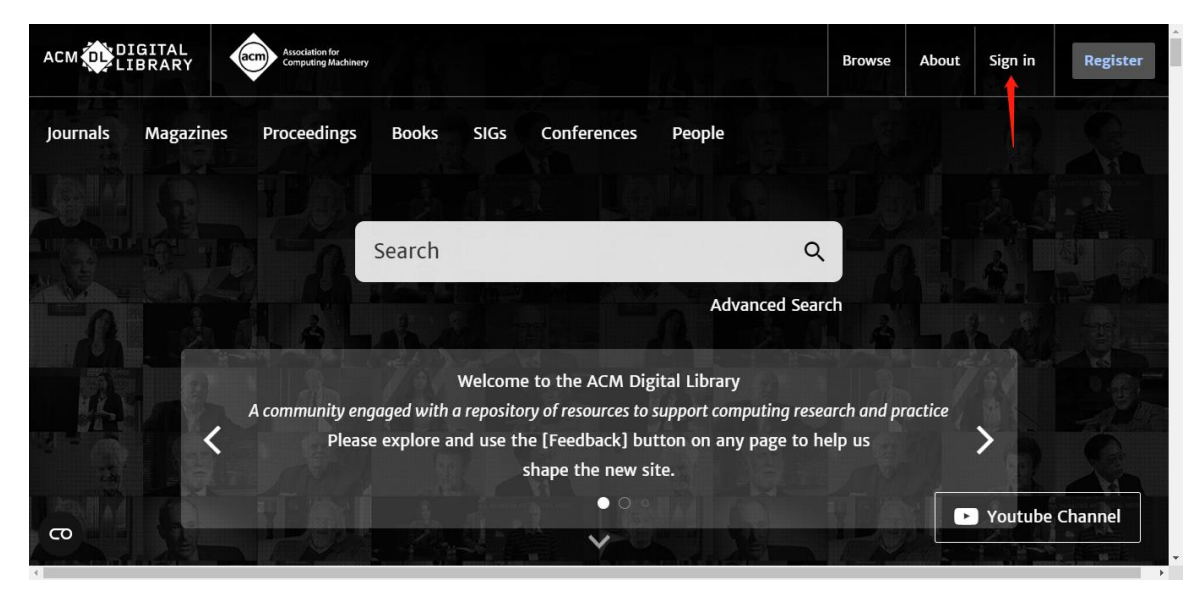

2. 依次点击"Institutional Login"、"Select your institution", 在检索 框输入学校英文名称, 再点击下方出现的完整校名, 网页会跳转到学校的统一身 份认证界面

| ACM                       | Association for<br>Computing Machinery |                     |        |                                                                  | Browse                                                                                                    | About   | Sign in    | Register                   |
|---------------------------|----------------------------------------|---------------------|--------|------------------------------------------------------------------|----------------------------------------------------------------------------------------------------|---------|------------|----------------------------|
| Journals Magazir          | nes Proceedings                        | Books SIGs          | More 🗸 | Search ACM Digi                                                  | tal Librar                                                                                                    | y       | Q A        | dvanced Search             |
| Sign in with your W       | Veb Account on ACM D                   | igital Library.     | 1      |                                                                  | gitai L                                                                                                    | IDrary  | / <b>:</b> |                            |
| Personal Login            | Corporate<br>Login                     | f Institut<br>Login | ional  | address you provide mus<br>you; this will enable you<br>benefits | SIG Member or subscriber, the email<br>must match the one we have on file for<br>you to take full advantage of member |         |            |                            |
| Select your inst          | itution:                               | / <sup>2</sup>      |        | Register <ol> <li>ACM Membership</li> </ol>                      | is not r                                                                                                    | equired | to create  | e a free                   |
| Select your in Shanghai M | nstitution:<br>aritime                 | ۲<br>م              |        | web account.                                                     |                                                                                                    |         |            |                            |
| CO Shanghai Ma            | ritime University                      |                     | 3      |                                                                  |                                                                                                    | E       | 英·, e (    | • == & <del>v'</del> @ # * |

在统一认证界面中输入学工号、密码、验证码后点击登录(若已登录此步会自动省略),登录成功后在"Our Identity Provider"网页点击"同意"

|                                         | Our Identity Provider<br>(replace this placeholder with your<br>organizational logo / label)<br>Association for Computing Machinery            | 短期時時间如下服务:<br>Association for Computing Machinery<br>Association for Computing Machinery, Inc.<br>该服务由以下服务机构提供: |
|-----------------------------------------|----------------------------------------------------------------------------------------------------|----------------------------------------------------------------------------------------------------|
|                                         | 特问服务机构提供如下信息                                                                                                    |                                                                                                    |
|                                         | domainName                                                                                                    | shmtu.edu.cn                                                                                                    |
| / · · · · · · · · · · · · · · · · · · · | eduPersonScopedAffiliation                                                                                                    | faculty@shmtu.edu.cn                                                                                            |
|                                         | typeOf                                                                                                    | teacher                                                                                                    |
|                                         | uid                                                                                                    | provide the second second second second second second second second second second second second second second s |
| ★ 码: ● 64等于                             | <ul> <li>请选择在目標的期限:</li> <li>在下次登录时再询问我         <ul> <li>教司要本次发送的注意。</li> <li>教司要本次发送的注意。</li> <li>知道是供给信号双比的信号发生变化再询问我</li> </ul> </li> </ul> |                                                                                                    |
| \$@                                     | <ul> <li>初川東以高田和戸村市的市田県(25日211305</li> <li>不要再創同我</li> <li>秘密音信号的全部信息短始始新有姿を机构。</li> </ul>                                                     | aone.                                                                                                    |
|                                         | 您可以在登录页上的复造框中随时撤销此设置。                                                                                                    | /                                                                                                    |

4. 登录成功后右上角会出现学校的名称,即可在校外正常使用 ACM

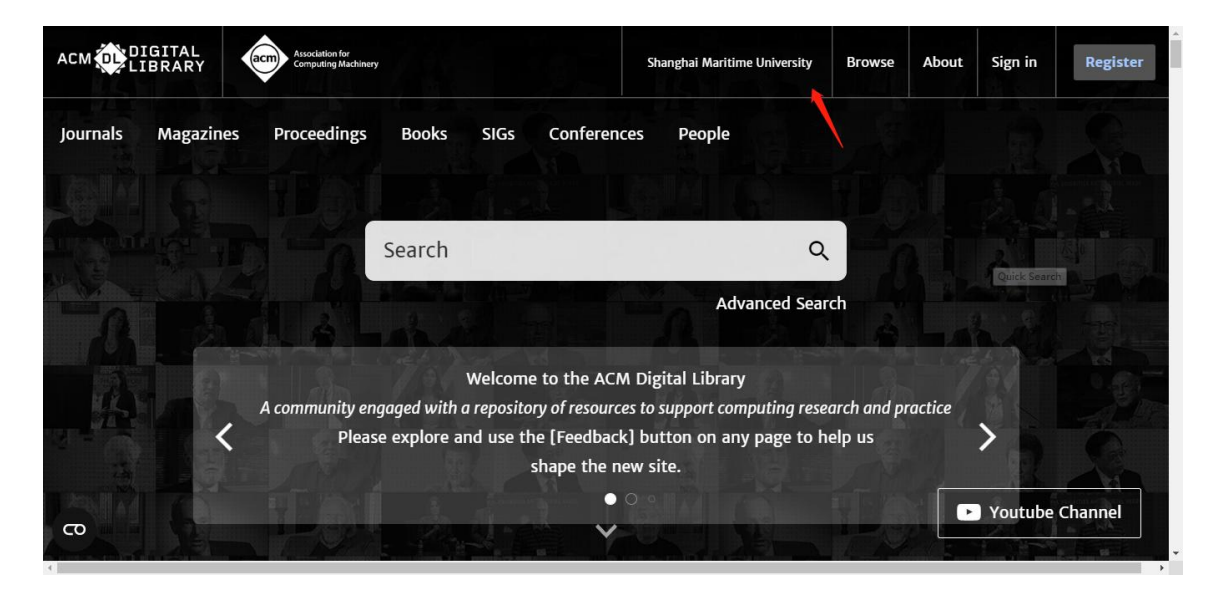

最后更新日期: 2024 年 3 月 25 日